# Primeiro Acesso ao Sistema Enade

 Acessar o sistema ENADE, através do link <u>http://enade.inep.gov.br/enade</u>, clicar no opção "<u>Entrar</u> <u>com gov.br</u>" e seguir os passos do sistema.

Coordenadores de mais de um curso: Observar os códigos dos cursos ao realizar as inscrições!!!

| 🕃 Enade - Instituto Nacional de Es 🗙 | +      |                                 |                                  |              |                |                       |                                    |            |        |          | -         | đ                  | х        |
|--------------------------------------|--------|---------------------------------|----------------------------------|--------------|----------------|-----------------------|------------------------------------|------------|--------|----------|-----------|--------------------|----------|
| $\leftrightarrow \rightarrow C$      | 🕅 👌 er | nade.inep.gov.br/enade/#        | !/index                          |              |                |                       |                                    |            |        | ☆        |           | $\bigtriangledown$ | ≡        |
|                                      | BRASIL |                                 | CORONAVÍRUS (COV                 | VID-19)      | Simplifique!   | Participe             | Acesso à informação                | Legislação | Canais | <b>M</b> |           |                    |          |
| in <b>er</b> Enade                   |        |                                 |                                  |              |                |                       |                                    |            |        |          |           |                    | 0        |
|                                      |        |                                 | en                               | na(          |                | 202                   | 20                                 |            |        |          |           |                    |          |
|                                      |        |                                 |                                  | \varTheta En | ntrar com gov  | ı.br                  |                                    |            |        |          |           |                    | *        |
|                                      |        |                                 |                                  | € Or         | rientações Ge  | rais                  |                                    |            |        |          |           |                    |          |
|                                      |        |                                 |                                  | (            | Relatórios     |                       |                                    |            |        |          |           |                    |          |
|                                      |        |                                 |                                  |              |                |                       |                                    |            |        |          |           |                    |          |
|                                      |        |                                 |                                  |              |                |                       |                                    |            |        |          |           |                    |          |
|                                      |        |                                 |                                  |              |                |                       |                                    |            |        |          |           |                    |          |
|                                      |        |                                 |                                  |              |                |                       |                                    |            |        |          |           |                    |          |
|                                      |        |                                 |                                  |              |                |                       |                                    |            |        |          |           |                    |          |
|                                      |        |                                 |                                  |              |                |                       |                                    |            |        |          |           |                    |          |
|                                      |        |                                 |                                  |              |                |                       |                                    |            |        |          |           |                    |          |
|                                      | 6      | MEC - Ministério d <u>a Edu</u> | cação   INEP - In <u>stituto</u> | o Nacional ( | de Estudos e l | Pesquisas <u>Ed</u> i | ucacionais Anísio T <u>eixeira</u> |            |        |          | ₽1.28     | .2807 (:           | 80)      |
| 🕂 🔣 🔳 🤞                              |        |                                 |                                  |              |                |                       | 3.4                                |            |        |          | u ti Pa 🔥 | 17:58<br>14/07/2   | 3<br>021 |

| Enade - Instituto Nacional de Es × | +                 |                                                                                                    | - 0 ×                  |
|------------------------------------|-------------------|----------------------------------------------------------------------------------------------------|------------------------|
| $\leftarrow \rightarrow$ C         | 🕅 👌 enade.inep.go | v.br/enade/#!/index                                                                                | $\odot$ =              |
|                                    | S BRASIL          | CORONAVÍRUS (COVID-19) Simplifique! Participe Acesso à informação Legislação Canais                |                        |
| iner Enade                         |                   | Acesso ao Enade pelo GOV.BR                                                                        | 0                      |
|                                    |                   |                                                                                                    |                        |
|                                    |                   |                                                                                                    |                        |
|                                    | _                 | Acessar como estudante                                                                             |                        |
|                                    |                   | Acossar como DI/Coordonador                                                                        | *                      |
|                                    |                   | Acessar como P1/ coordenador                                                                       |                        |
|                                    |                   |                                                                                                    |                        |
|                                    |                   | Copyright MEC - INEP - Instituto Nacional de Estudos e Pesquisas Educacionais Anísio Teixeira      |                        |
|                                    |                   | Fechar                                                                                             |                        |
|                                    |                   |                                                                                                    |                        |
|                                    |                   |                                                                                                    |                        |
|                                    |                   |                                                                                                    |                        |
|                                    |                   |                                                                                                    |                        |
|                                    |                   |                                                                                                    |                        |
|                                    |                   |                                                                                                    |                        |
|                                    |                   |                                                                                                    |                        |
|                                    | © MEC - Minis     | stério da Educação   INEP - Instituto Nacional de Estudos e Pesquisas Educacionais Anísio Teixeira | <b>1.28.2807 (:80)</b> |
|                                    |                   |                                                                                                    | 14/07/2021             |

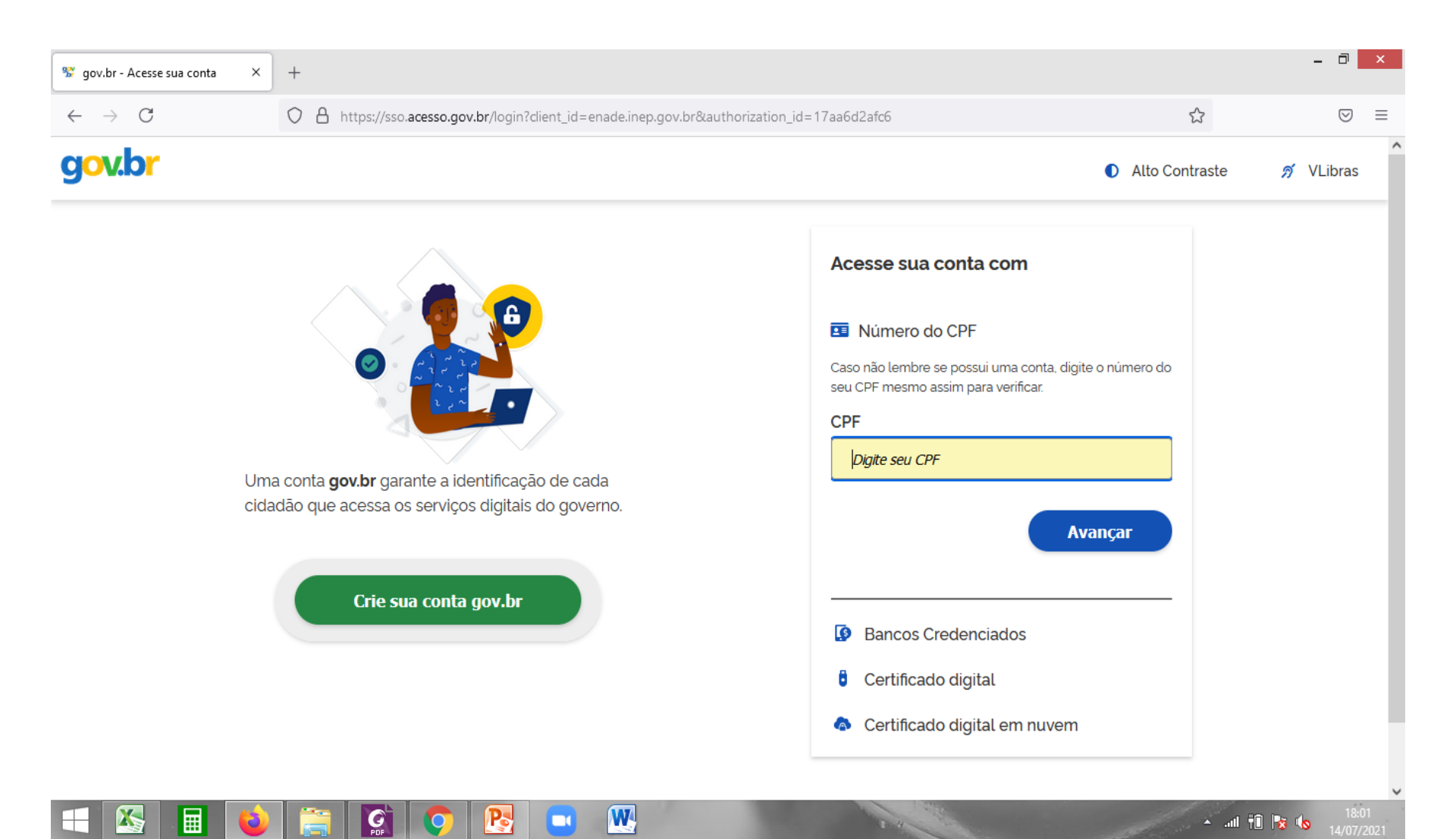

- Caso já possua conta no gov.br, acessar com o seu CPF e senha.
- Caso ainda não possua conta no gov.br, clicar em "Criar sua conta gov.br" e realizar os passos do sistema.
- O acesso ao sistema Enade é feito pelo login e senha do gov.br!

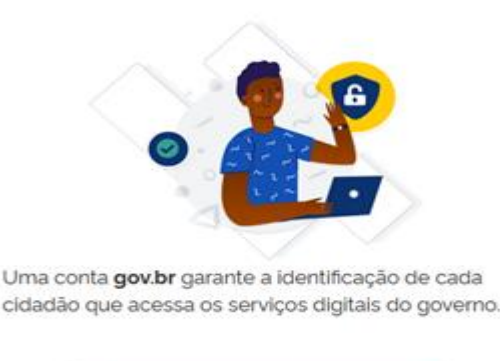

Crie sua conta gov.br

| Ace           | esse sua conta com                                                                    |
|---------------|---------------------------------------------------------------------------------------|
| 10            | Número do CPF                                                                         |
| Caso<br>seu ( | não lembre se possui uma conta, digite o número de<br>CPF mesmo assim para verificar. |
| CPF           |                                                                                       |
|               |                                                                                       |
| k             | Digite seu CPF                                                                        |
| k<br>Ø        | Digite seu CPF<br>Avançar<br>Bancos Credenciados                                      |
| ¥<br>©        | Digite seu CPF<br>Avançar<br>Bancos Credenciados<br>Certificado digital               |

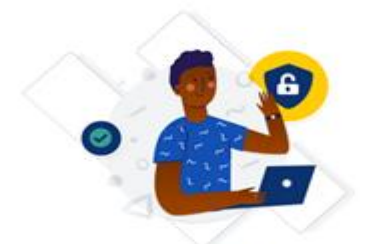

Uma conta gov.br garante a identificação de cada cidadão que acessa os serviços digitais do governo.

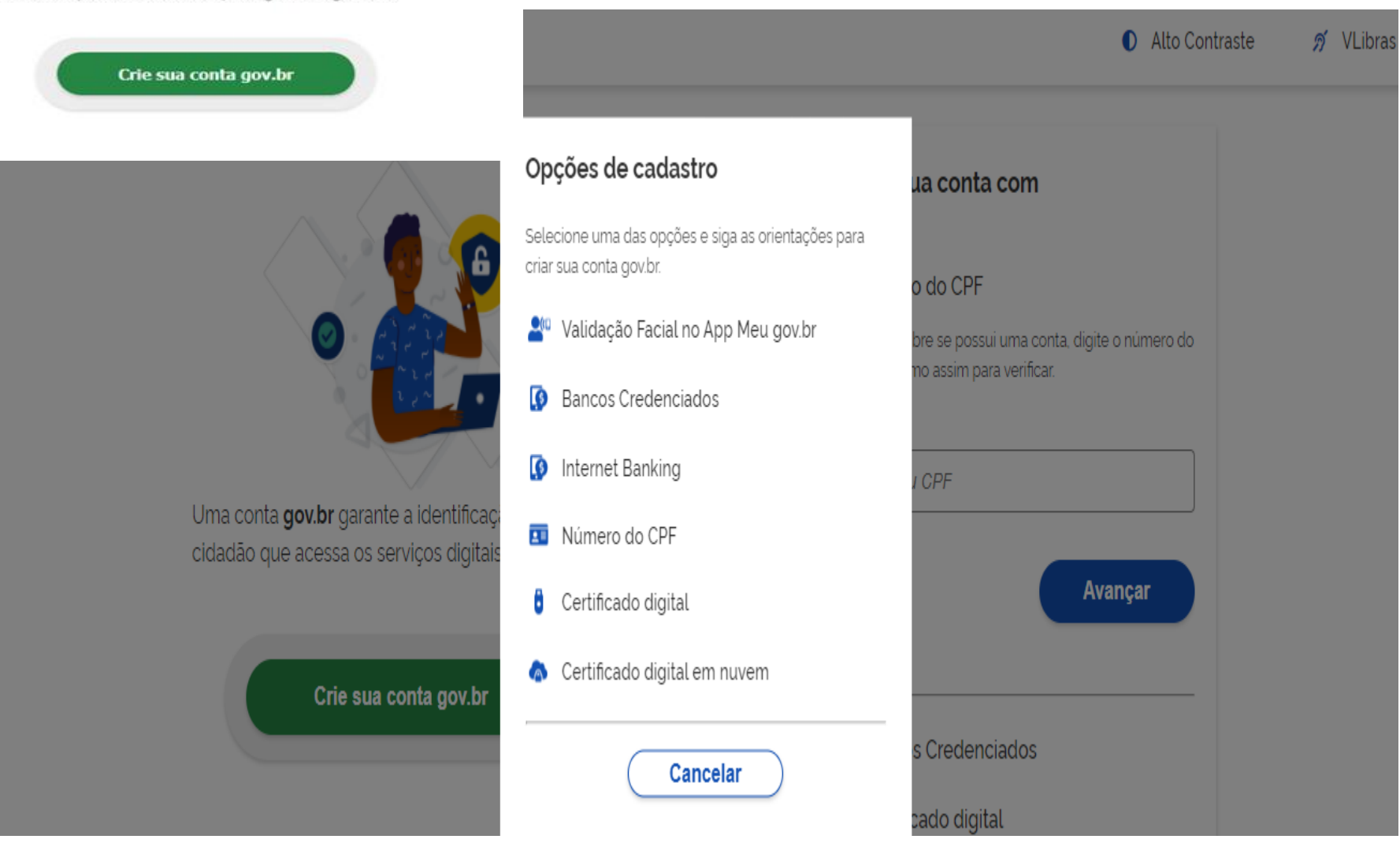

| 😵 gov.br - Acesse sua conta 🛛 🗙   | +                                                                                                    |                | - 0 ×     |
|-----------------------------------|----------------------------------------------------------------------------------------------------|----------------|-----------|
| $\leftrightarrow$ $\rightarrow$ C | O A https://sso.acesso.gov.br/login?client_id=producao.enade.inep.gov.br&authorization_id=17aaa8814c1 | ☆              |           |
| gov.br                            |                                                                                                    | Alto Contraste | 🔊 VLibras |

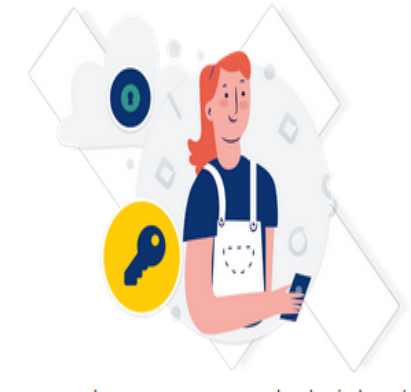

Digite sua senha para acessar o login único do governo federal.

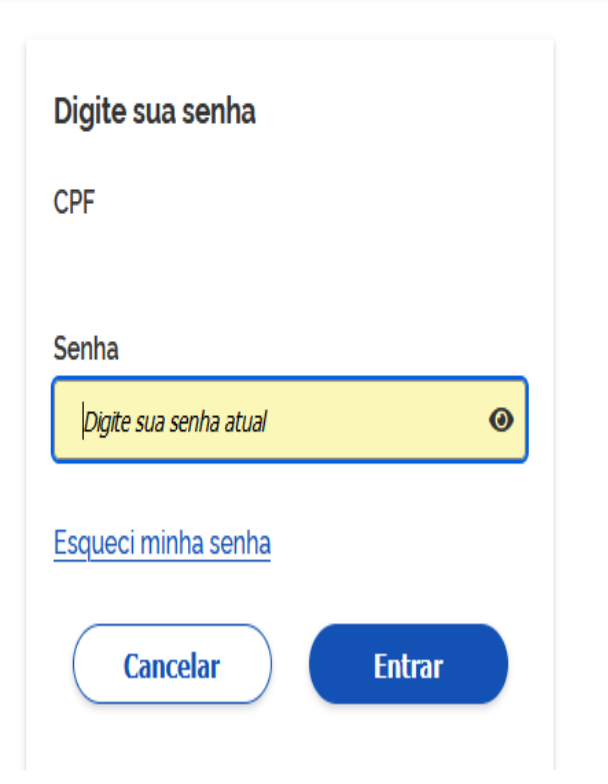

• Selecione o perfil "Coordenador"

| D Enade - Inst | ituto Nacional de | EX +                    |                |                 |               |              |           |                     |            |                 |    |        |   |   |      |
|----------------|-------------------|-------------------------|----------------|-----------------|---------------|--------------|-----------|---------------------|------------|-----------------|----|--------|---|---|------|
| ← → C          | 🛦 Não segu        | iro   enade <i>li</i> r | nep.gov.br/ena | de/#I/perfilEme | é             |              |           |                     |            |                 | io | £_≡    | ۲ |   | •••• |
|                | <b>8</b>          | RASIL                   |                | CORONAVIR       | US (COVID-19) | Simplifique! | Participe | Acesso à informação | Legislação | Canais          | -  |        |   |   |      |
| = inep         | Enade             | 9                       |                |                 |               |              |           |                     | 2          | -               |    | 70.552 |   | - | 0    |
| 🚓 Inicial      |                   | Edição vigente          | : 2021         |                 |               |              |           |                     |            |                 |    |        |   |   |      |
| Trocar perfil  |                   |                         |                |                 |               |              | I         | Enade               |            |                 |    |        |   |   |      |
|                |                   |                         |                |                 |               |              | Sele      | cionar Perfil       |            |                 |    |        |   |   | -    |
|                |                   |                         |                |                 |               | Perfil: *    |           |                     |            |                 |    |        |   |   |      |
|                |                   |                         |                |                 |               | Seleci       | one       |                     | ٣          | $\triangleleft$ | 1  |        |   |   |      |
|                |                   |                         |                |                 |               | ſ            |           | 1 Selectonar        |            |                 |    |        |   |   |      |
|                |                   |                         |                |                 |               |              |           |                     |            |                 |    |        |   |   |      |
|                |                   |                         |                |                 |               |              |           |                     |            |                 |    |        |   |   |      |
|                |                   |                         |                |                 |               |              |           |                     |            |                 |    |        |   |   |      |
|                |                   |                         |                |                 |               |              |           |                     |            |                 |    |        |   |   |      |
|                |                   |                         |                |                 |               |              |           |                     |            |                 |    |        |   |   |      |
|                |                   |                         |                |                 |               |              |           |                     |            |                 |    |        |   |   |      |
|                |                   |                         |                |                 |               |              |           |                     |            |                 |    |        |   |   |      |
|                |                   |                         |                |                 |               |              |           |                     |            |                 |    |        |   |   |      |

 Selecione a Instituição e o curso(listado por código e-MEC)

| = inep                            | Enac | ie                   |                            | 4 | • •               |
|-----------------------------------|------|----------------------|----------------------------|---|-------------------|
| -                                 |      | Edição vigente: 2021 |                            |   |                   |
| <ul> <li>Trocar perfil</li> </ul> |      |                      | Enade<br>Selecionar Perfil |   |                   |
|                                   |      |                      | Perfil: 🗰                  |   |                   |
|                                   |      |                      | COORDENADOR                |   |                   |
|                                   |      |                      | Instituição: 🗰             | ~ |                   |
|                                   |      |                      | Selecione 1                |   |                   |
|                                   |      |                      | Curso: *                   |   |                   |
|                                   |      |                      | Selecione                  |   | SELECIONAR CÓDIGO |
|                                   |      |                      | 4/ Selectonar              |   | e-MEC DO CURSO    |
|                                   |      |                      |                            |   |                   |
|                                   |      |                      |                            |   |                   |
|                                   |      |                      |                            |   |                   |
|                                   |      |                      |                            |   |                   |
|                                   |      |                      |                            |   |                   |

| 🕃 Enade - Instituto Nacional de Es 🗙                   | +                |                                                               |                                                            |                           |             |                         |            |        |                   | - 0                |
|--------------------------------------------------------|------------------|---------------------------------------------------------------|------------------------------------------------------------|---------------------------|-------------|-------------------------|------------|--------|-------------------|--------------------|
| $\leftarrow \rightarrow C$                             | 🕅 👌 er           | nade.inep.gov.br/enade                                        | /#!/paginaAcompanhamentol                                  | PI                        |             |                         |            |        | 8 ☆               | $\bigtriangledown$ |
| •                                                      | BRASIL           |                                                               | CORONAVÍRUS (COVID-19)                                     | Simplifique!              | Participe   | Acesso à informação     | Legislação | Canais | *                 |                    |
| <b>≡ iNEP</b> Enac                                     | de               |                                                               |                                                            |                           |             |                         |            | 4      |                   |                    |
|                                                        | Edição viç       | <b>jente:</b> 2021                                            | I                                                          | ES: 634-UNIVER            | SIDADE FEDE | ERAL DE PELOTAS         |            | Perfi  | I: PESQUISADOR IN | STITUCIONAL        |
| 👫 Inicial                                              | Pági             | na de Acomp                                                   | anhamento                                                  |                           |             |                         |            |        |                   |                    |
| Editar Contatos                                        | r ugi            |                                                               | amamonto                                                   |                           |             |                         |            |        |                   |                    |
| Curso                                                  | 202              | 0: <b>*</b><br>11 ~                                           |                                                            |                           |             |                         |            |        |                   | Y                  |
| Inscrição ingressante                                  |                  |                                                               |                                                            |                           |             |                         |            |        |                   |                    |
| ♥ Inscrição concluinte                                 | UNIN             | ERSIDADE FEDE                                                 | RAL DE PELOTAS                                             |                           |             |                         |            |        |                   |                    |
| Oconsulta de inscritos                                 | Institu<br>Ender | i <mark>ição: 634</mark> - UNIVERSID<br>reço: Rua Gomes Carne | ADE FEDERAL DE PELOTAS<br>iro 1, Centro, Pelotas - RS, 960 | - <b>UFPEL</b><br>010-610 |             | Localidade: Pelotas - R | 3          |        |                   |                    |
| Relatório                                              | Perío<br>Total   | do da edição vigente:<br>de Cursos da IES: 186                | 16/06/2021 à 01/01/2025                                    |                           |             |                         |            |        |                   |                    |
| <ul> <li>Dispensa estudante<br/>concluinte </li> </ul> | Enq              | uadramento                                                    |                                                            |                           |             |                         |            |        |                   |                    |
| Classificação de Curso                                 | Quan             | titativo de cursos enqu                                       | iadrados: 0                                                | Informe o c               | urso        |                         |            | ٣      |                   |                    |